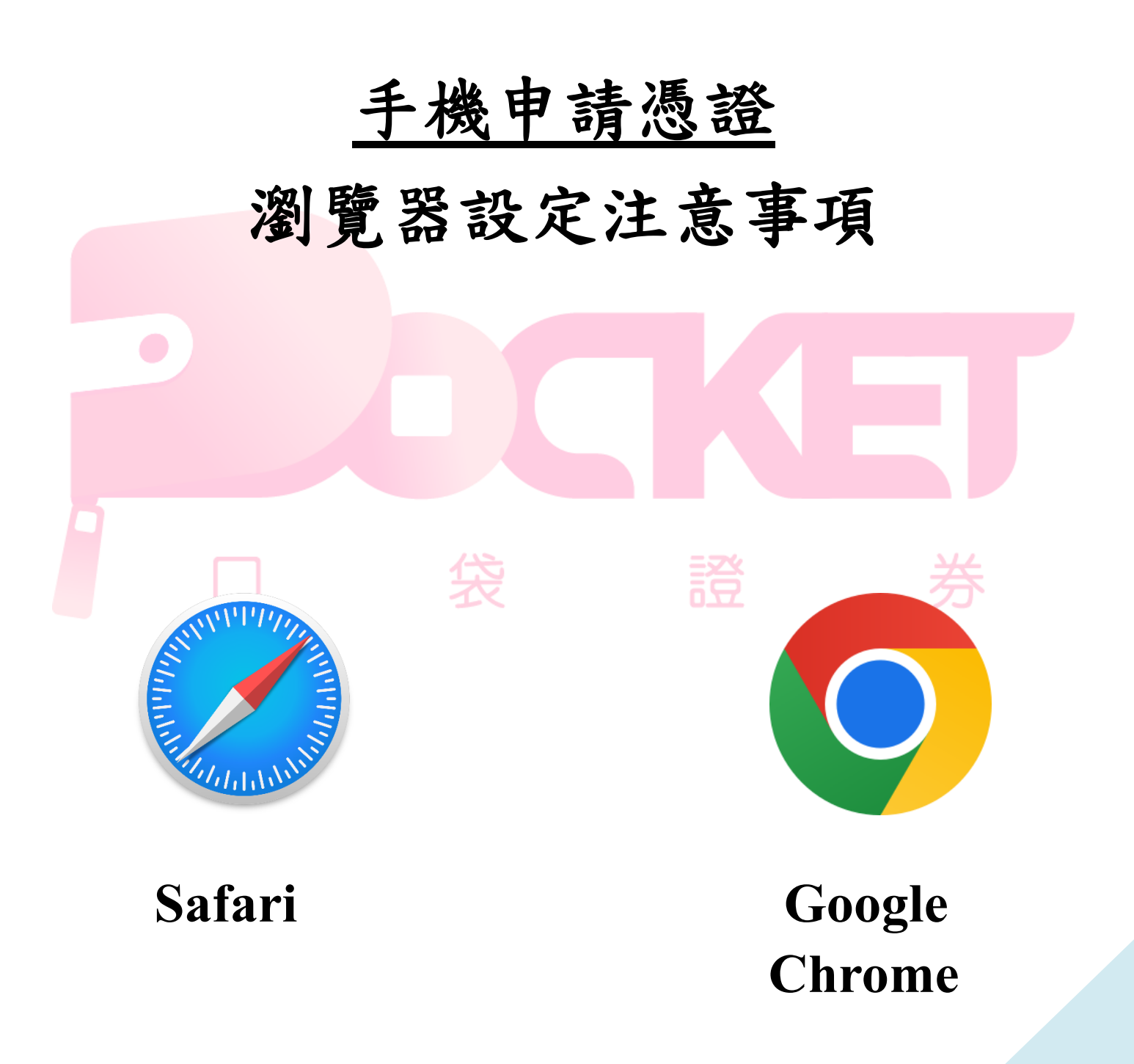

# 目 錄

| - ` |   | <u>Safari 瀏覽</u> | 器.    | • •    | •  | •   | •  | •  | •  | • | • | • | • | • | • | • | 3 |
|-----|---|------------------|-------|--------|----|-----|----|----|----|---|---|---|---|---|---|---|---|
| 1   | • | 確保『阻擋戶           | 所有 Cc | okie』  | 設  | 定為  | 關問 | 閉狀 | 態. | • | • | • | • | • | • | • | 3 |
| 2   | • | 不可『清除浴           | 劉覽紀   | 錄和網    | 站資 | 資料, | ]. | •  | •  | • | • | • | • | • | • | • | 4 |
| 3   | • | 不可使用『利           | 私密瀏   | 覽』模    | 式. | •   | •  | •  | •  | • | • | • | • | • | • | • | 5 |
| ニ、  |   | Chrome 瀏覽        | 器.    |        | •  | •   | •  | •  | •  | • | • | • | • | • | • | • | 6 |
| 1   | • | 不可使用『利           | 私密瀏   | 覽』.    | •  | •   | •  | •  | •  | • | • | • | • | • | • | • | 6 |
| 2   | • | 允許儲存與言           | 賣取 Co | okie j | 資料 | •   | •  | •  | •  |   |   | • |   | • | • | • | 7 |
| 3   | • | 不可『清除》           | 劉覽紀   | 錄』.    |    | ·   | ·  |    | •  |   | · |   |   | • | · |   | 9 |
|     |   |                  |       | 47     | 衣  |     |    |    |    | 갔 |   |   |   |   | 券 |   |   |

# 一、Safari瀏覽器

1. 確保『阻擋所有 Cookie』設定為關閉狀態

※若開啟設定,會無法佈署憑證。

(1)『設定』→『Safari』,關閉『阻擋所有Cookie』。

| <b>〈</b> 設定                                             | Safari        |           |
|---------------------------------------------------------|---------------|-----------|
| 隱私權與安全性                                                 |               |           |
| 防止跨網站追蹤                                                 |               |           |
| 阻擋所有 Cookie                                             |               |           |
| 詐騙網站警告                                                  |               |           |
| 維護隱私權廣告測                                                | 量             |           |
| 檢查 Apple Pay 設定                                         | 定             |           |
| 允許網站檢查是否已啟用<br>Card帳號。<br><mark>關於 Safari 與隱私權</mark> … | 用Apple Pay及您是 | 上否有 Apple |
|                                                         |               |           |

清除瀏覽記錄和網站資料

## 2. 不可『清除瀏覽紀錄和網站資料』

※會清除已佈署憑證。

(1)『設定』→『Safari』,不可『清除瀏覽紀錄和網站資料』。

| く設定                                             | Safari                                 |           |   |
|-------------------------------------------------|----------------------------------------|-----------|---|
| 隱私權與安全性                                         |                                        |           |   |
| 防止跨網站追                                          | 蹤                                      |           |   |
| 阻擋所有 Coo                                        | kie                                    |           |   |
| 詐騙網站警告                                          |                                        |           |   |
| 維護隱私權廣                                          | 告測量                                    |           | 券 |
| 檢查 Apple Pa                                     | y設定                                    |           |   |
| 允許網站檢查是否<br>Card帳號。<br><mark>關於Safari與隱私</mark> | 已啟用 Apple Pay 及您<br><mark>權</mark> ··· | 星否有 Apple |   |
| 清除瀏覽記錄                                          | 和網站資料                                  |           |   |
|                                                 |                                        |           |   |

### 3. 不可使用『私密瀏覽』模式

※使用此方式開啟瀏覽器,會無法讀取佈署憑證。

(1)『Safari 瀏覽器』→點選右下 □。不可開啟『私密瀏覽』。

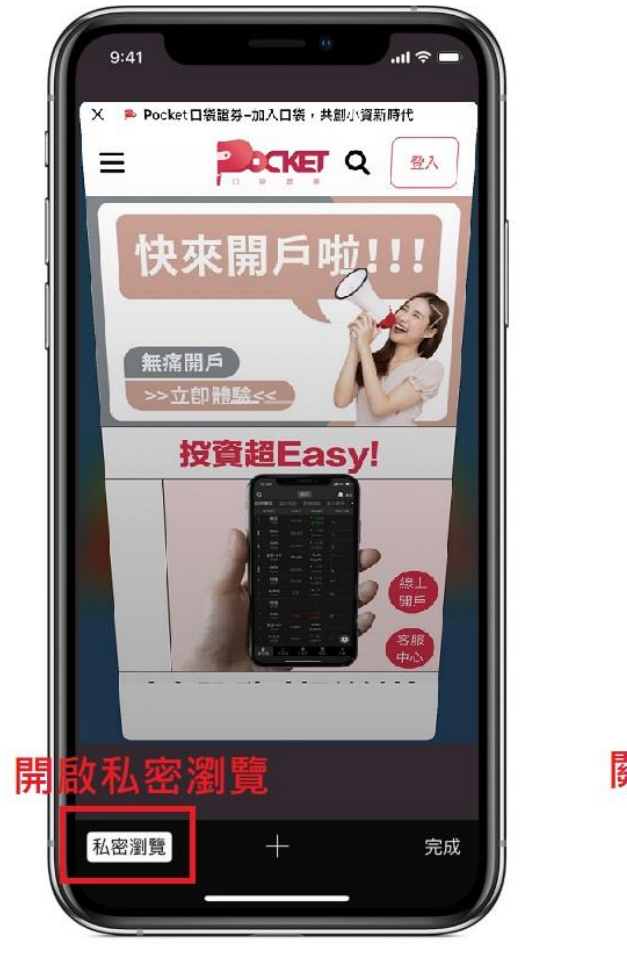

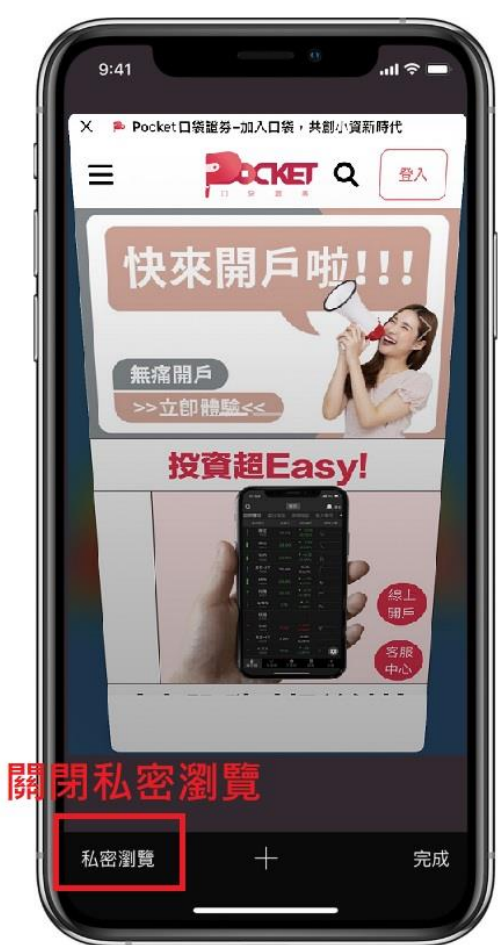

# ニ、Chrome瀏覽器

## 1. 不可使用『私密瀏覽』

※使用此方式開啟瀏覽器,會無法讀取佈署憑證。

(1)『Chrome 瀏覽器』→右上點選『<sup>1</sup>』,不可使用『新增無痕分頁』瀏覽。

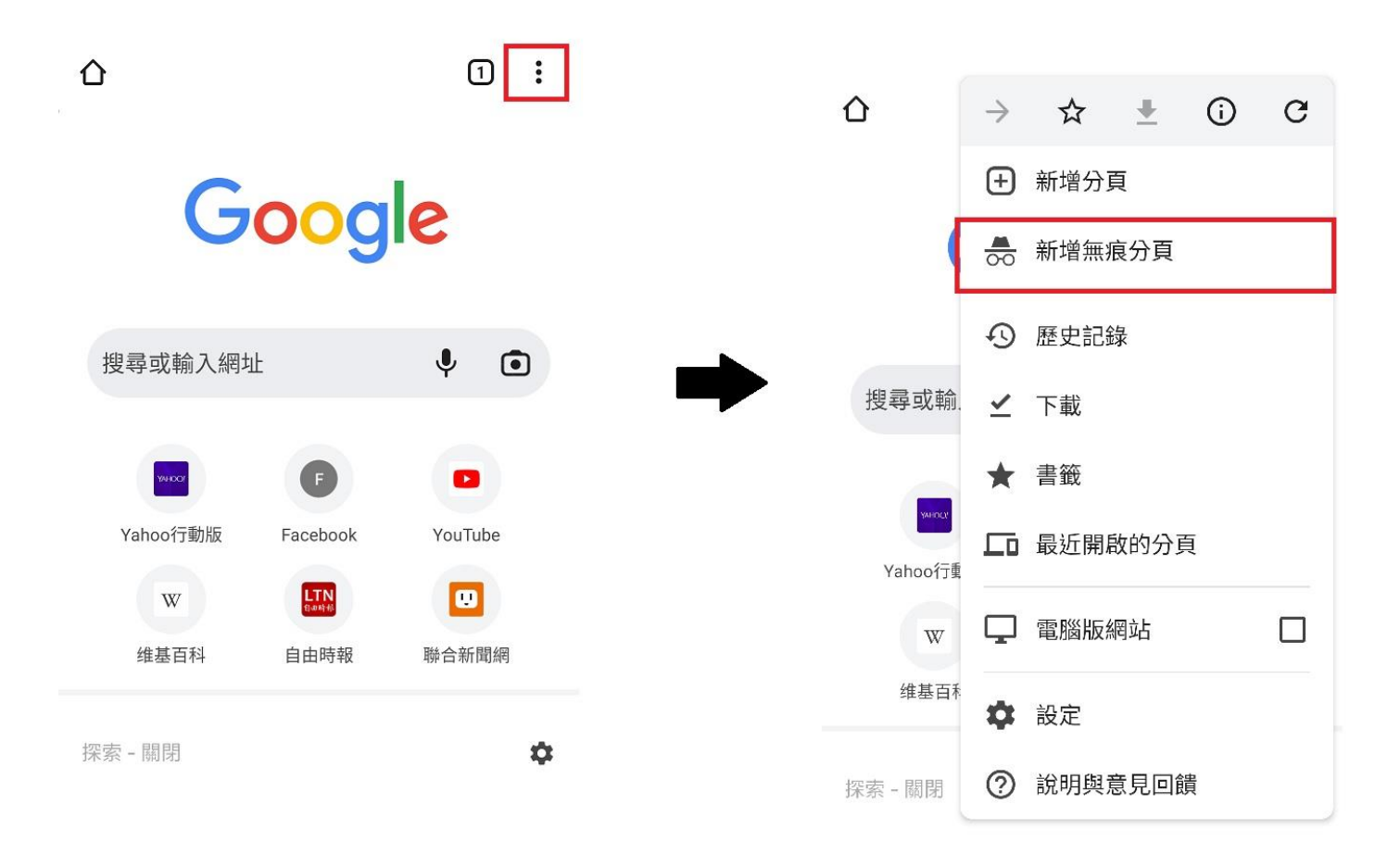

#### (2) 若使用此方式開啟瀏覽器,畫面會顯示如下。

| 你已進入無痕模式                                                                      |   |     |   |
|-------------------------------------------------------------------------------|---|-----|---|
| 現在你可以進行私密瀏覽了。共用這部裝置的其他使用者不會看到你的<br>活動,不過,你下載的內容、新增的書錢及加入閱讀清單中的項目仍會<br>保留在裝置上。 |   |     |   |
| Chrome 不會儲存下列資訊:                                                              |   |     |   |
| <ul> <li>你的瀏覽記錄</li> <li>Cookie 和網站資料</li> </ul>                              |   |     |   |
| • 在表單中輸入的資訊                                                                   |   |     |   |
| 以下各方可能仍會看到你的活動:                                                               |   |     |   |
| • 你造訪的網站<br>• 你的最主动员校                                                         |   |     |   |
| • 你的網際網路服務供應商                                                                 |   |     |   |
|                                                                               |   |     |   |
| 對鎮第二万 Cookie<br>開啟這項功能後,網站無法使用 Cookie 來追蹤你在網路    ●                            |   |     |   |
| 上的活動。某些網站的功能可能無法正常運作。                                                         |   |     |   |
| · · · · · · · · · · · · · · · · · · ·                                         |   |     |   |
|                                                                               |   |     |   |
|                                                                               |   |     |   |
|                                                                               |   |     |   |
|                                                                               |   |     |   |
| 9 分許健在崩讀取『Cookia 資料。                                                          |   | 武   | 米 |
|                                                                               | • | 077 | グ |

※會無法佈署憑證。

(1)『Chrome 瀏覽器』→右上點選『<sup>1</sup>』,點選『設定』。

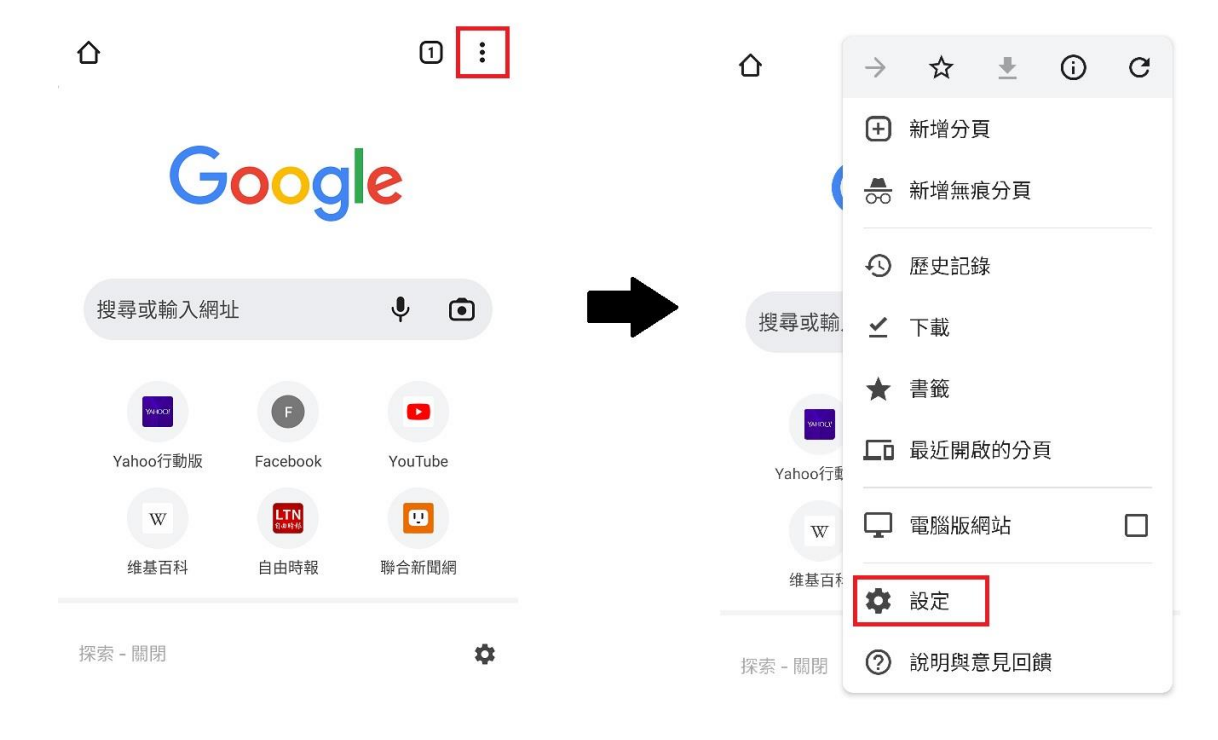

(2) 點選『網站設定』→ 『Cookie』

| ← 設定                     | 0 | ÷   | 網站設定               |
|--------------------------|---|-----|--------------------|
| <b>隐</b> 松催和女 <b>全</b> 性 |   | =   | 所有網站               |
| 安全檢查                     |   | 65  | Cookie             |
| 通知                       |   | Ŭ   | 允許                 |
| 主題                       |   | •   | 位置<br>先詢問我         |
| 進階                       |   |     | 攝影機<br>已封鎖         |
| 首頁開啟                     |   | Ŷ   | 麥克風<br>已封鎖         |
| 無障礙設定                    |   |     |                    |
| 網站設定                     |   | (•) | <b>動作感應器</b><br>允許 |
| 語言                       |   |     | 通知<br>先詢問我         |

# ® 🐇

8

(3) 依下圖調整瀏覽器設定。

# ← Cookie Q

....

Cookie 是你造訪過的網站所建立的檔案,網站會使用 這些檔案記住你的偏好設定。第三方 Cookie 由其他 網站所建立。這類網站通常是在你造訪的網站上提供 部分內容 (例如廣告或圖片)的其他網站。

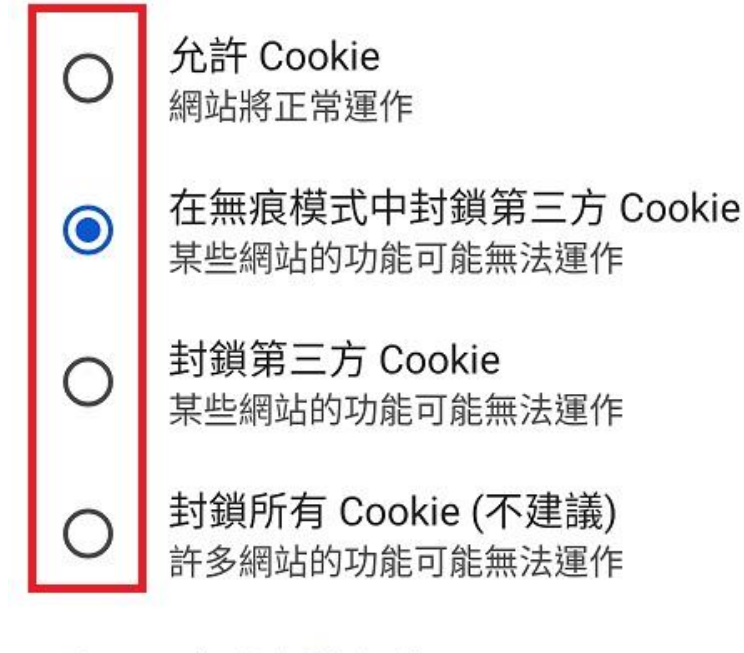

### + 新增例外網站

#### 3. 不可『清除瀏覽資料』

※會清除已佈署憑證。

(1)『Chrome 瀏覽器』→右上點選『!』,點選『設定』。

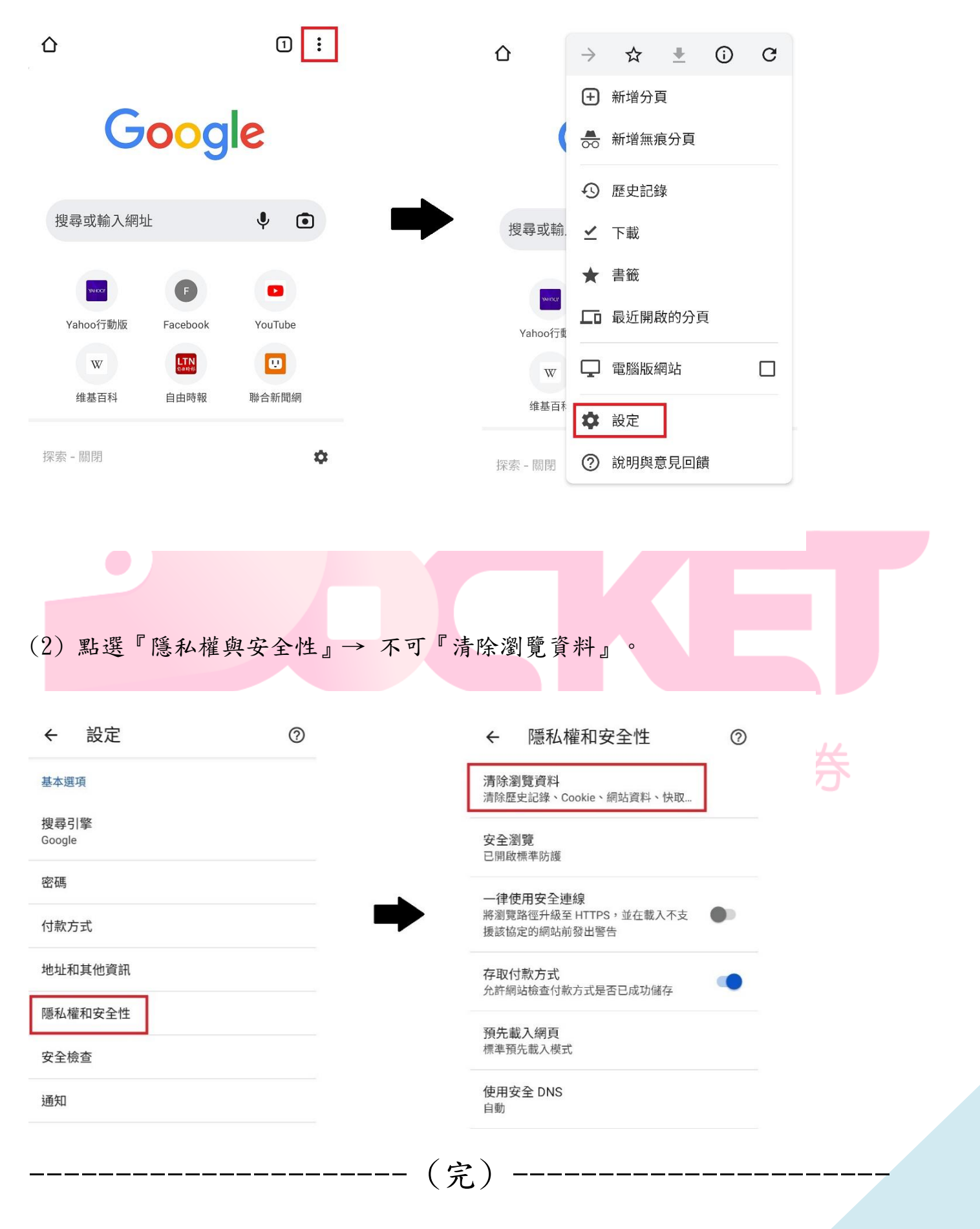